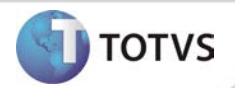

# Alteração do campo P.A na Aleta Consulta

| Produto  | : | TOTVS SST <sup>®</sup> - CLINICAS - 11.8.0.2 |                    |   |          |
|----------|---|----------------------------------------------|--------------------|---|----------|
| Chamado  | : | TDXULL                                       | Data da publicação | : | 04/02/13 |
| País(es) | : | Brasil                                       | Banco(s) de Dados  | : | Oracle   |
| Cliente  | : | Unimed de Nova Friburgo                      |                    |   |          |

# Importante

Esta melhoria depende de execução da atualização do sistema para a versão conforme descrita neste documento, de acordo com os **Procedimentos para Implementação.** 

Na aleta **Consultas** no módulo Atendimento Clínico foi incluída a Unidade mmHg (milímetros de mercúrio), no campo **P.A** (pressão arterial).

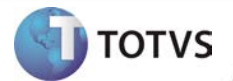

### **PROCEDIMENTOS PARA IMPLEMENTAÇÃO**

## *Importante*

Antes de executar a atualização é recomendável realizar o backup do banco de dados bem como dos arquivos do Sistema(executáveis, dlls e arquivos de configuração):

Realizar a atualização antes no ambiente de homologação e, posterior à devida validação, no ambiente de produção.

### Instruções (para o produto Saúde e Segurança do Trabalho).

- a) Execute o script que segue anexo, na base de dados de *homologação* do Personal Med.
  OBS: o script gera um log em C:\, sendo assim, solicitamos que após a atualização, o log seja encaminhado para análise.
- b) Faça o download dos aplicativos e dll's que constam nos links em anexo e descompacte-os no diretório do Personal Med.
  OBS: os aplicativos e dll's devem ser atualizados em todos os micros que possuem o Personal Med instalado.

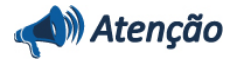

Recomendamos que o chamado relacionado a esse boletim seja encerrado após a homologação.

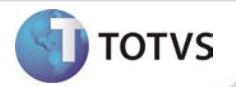

## ATUALIZAÇÕES DO UPDATE/COMPATIBILIZADOR

#### 1. Criação ou Alteração de Arquivos.

| Operação  | Local/Arquivo                                   | Versão |
|-----------|-------------------------------------------------|--------|
| Alteração | C:\Projetos\pmwe\pmed\comumfc\frm_Consultas.pas | 13910  |

3

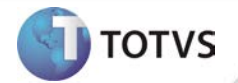

## PROCEDIMENTOS PARA CONFIGURAÇÃO

Não se aplica.

# **Boletim Técnico**

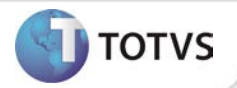

### PROCEDIMENTOS PARA UTILIZAÇÃO

- 1. Em Atendimento Clínico acesse Paciente/Abrir.
- 2. Selecione um paciente e clique em Abrir novamente.
- 3. Será exibida a ficha de atendimento do paciente.
- 4. Na aleta Consulta, com a tela Maximizada, verifique que o campo P.A apresenta a unidade de medida mmHg.

## **INFORMAÇÕES TÉCNICAS**

| Tabelas Utilizadas              | Não se aplica  |
|---------------------------------|----------------|
| Funções Envolvidas              | Aleta Consulta |
| Sistemas Operacionais/Navegador | Windows®       |